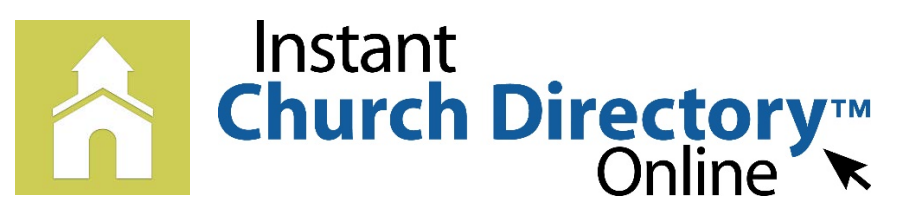

## Mobile App Login Instructions for iPhone<sup>®</sup>, iPad<sup>®</sup> and any iOS Device

| C     | Instant                                                                                                    |
|-------|----------------------------------------------------------------------------------------------------|
| S     | tep 1: Request Access                                                                                                    |
|       | Get started by setting up a login<br>using you're your email address<br>listed at Instant Church Directory<br>and a password of your<br>choosing. |
|       | Email Address                                                                                                    |
|       | Password                                                                                                    |
|       | Confirm Password                                                                                                    |
|       | Request Access                                                                                                    |
| Alrea | adv have a password? Sign In                                                                                                    |

## iOS App (Version 1.2 or newer)

1. Download the App from the App Store. Search for "Instant Church Directory" and look for this icon:

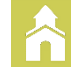

- 2. Open the app and enter the email address as it is listed in the family portion of the directory.
- 3. Create a password. The password must be 8 characters long, and contain at least contain at least two of the following special characters: capital letters, numbers or symbols.
- 4. Retype the password to confirm it.
- 5. Check your inbox for an email from service@instantchurchdirectory.com.
- 6. To complete the sign-up process, you will need to verify your email address by clicking on the link sent to you in that email.
- 7. Once you confirm your email, you may open the app and sign into your church's directory. The directory will upload to your device.

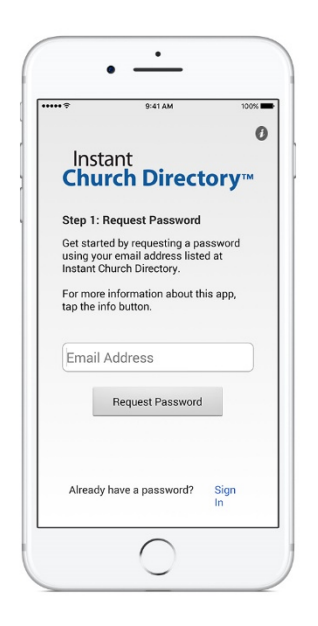

## iOS App (version 1.1.3 or older)

1. Download the App from the App Store. Search for "Instant Church Directory" and look for this icon:

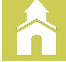

- 2. Open the app and enter the email address as it is listed in the family portion of the directory.
- Check your inbox for an email from service@instantchurchdirectory.com.
   We will send you a password to log into the App.
- Go back to the App. Enter the password and the directory will upload to your device.
  This password is case sensitive and anything that looks like a 0 should be entered as a zero.

## Need help signing in? Please see your directory Administrator.

Powered by InstantChurchDirectory.com | Copyright © 2017 CRI™